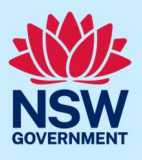

# How to register a non-portal consent or certificate

You can register a non-portal approved consent or certificate on the NSW Planning Portal. The purpose of this service allows you to create a NSW Planning Portal reference number for a previously approved consent or certificate and is only applicable for the following consents or certificates:

- Development Application (DA).
- Complying Development Certificate (CDC).
- State Significant Development (SSD).
- State Significant Infrastructure (SSI).
- Construction Certificate (CC).

<u>Note:</u> You will need to register the non-portal consent or certificate to submit a post-consent certificate application.

## Step 1: Initiate an application

| 1. | <b>Log in</b> to the NSW Planning Portal to display your dashboard.                         |                   | NSW<br>Active work<br>pplication<br>All<br>Day | Plannin;<br>k Comp<br>Type              | g Por | tal<br>Create a new ag<br>Select a digital<br>nork | plication by selectin<br>service<br>Reference Number<br>PAN-40468 | g the re                                            | levant digital service fre<br>LGA Name<br>BLACKTOWN                                              | In the options below                                          | mate new | Q<br>y<br>sti | I Hela   Sentaci |
|----|---------------------------------------------------------------------------------------------|-------------------|------------------------------------------------|-----------------------------------------|-------|----------------------------------------------------|-------------------------------------------------------------------|-----------------------------------------------------|--------------------------------------------------------------------------------------------------|---------------------------------------------------------------|----------|---------------|------------------|
| 2. | <b>Select</b> the "Register non-portal consent/certificate" option from the drop-down list. | Act<br>Appl<br>Al | Cro<br>Re<br>Live wo                           | eate a ne<br>egister n<br>ork<br>n Type | ew ap | oplication by                                      | k Post                                                            | e rela<br>rch<br>nning<br>rt Cor<br>vate T<br>blish | evant digital se<br>g Proposal<br>nsent Certificat<br>Free Permit<br>on Portal<br>non-portal con | ervice from the op<br>e (CC, OC, SC, PC/<br>nsent/certificate | A, SWC)  | C             | create new       |
| 3  | Click "Create new".                                                                         |                   |                                                |                                         |       |                                                    |                                                                   | Cre                                                 | eate new                                                                                         |                                                               |          |               |                  |
| N  | ote: A new application will be created with a                                               | stat              | us                                             | of '                                    | In    | prog                                               | ress'                                                             | an                                                  | d a po                                                                                           | rtal refe                                                     | erenc    | е             |                  |

number 'ROC-XXXX'. The status will remain as 'In progress' until the registration is completed.

© State of New South Wales through Department of Planning, Housing and Infrastructure 2024. Information contained in this publication is based on knowledge and understanding at the time of writing, April 2024, and is subject to change. For more information, please visit dpie.nsw.gov.au/copyright SF23/15060

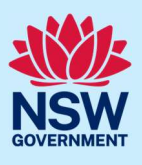

## Step 2: Enter the applicant details

Tip: Mandatory fields are marked with an \*asterisk. You must complete all mandatory fields on the application and any desired fields as required.

|    | Request Registration                                                                                                    | Registered                                                                                             |
|----|----------------------------------------------------------------------------------------------------|----------------------------------------------------------------------------------------------------|
|    | 2<br>Applicant details                                                                                                    | 3<br>Requirements and Uploads Review And Submit                                                        |
| 4. | Enter the applicant details.<br><u>Note</u> : Your user profile name and contact<br>email address will automatically populate<br>in the applicant detail fields. These fields<br>may be edited as required. | Title         Please Select ∨         First given name *         Engagement         Other given name/s |
| 5. | Click "Continue".                                                                                                    | Save Continue                                                                                          |

## Step 3: Enter the application details

|                  | Request Registration                       |                          |                                                                                                    | Registered                                                                                   |
|------------------|--------------------------------------------|--------------------------|----------------------------------------------------------------------------------------------------|----------------------------------------------------------------------------------------------|
|                  | ↓<br>✓ Applicant details                   | 2<br>Application details | 3<br>Requirements and Uploads                                                                                                    | 4<br>Review And Submit                                                                       |
| Select<br>approv | what type of deter<br>al you would like to | mination or<br>register. | What type of determination<br>Development Applicat<br>Complying Development<br>State Significant Development<br>State Significant Infra<br>Construction Certificat | on or approval would you like to<br>tion<br>ant Certificate<br>elopment<br>astructure<br>ate |

6.

## **Register a non-portal consent or certificate** Applicant

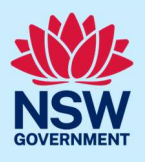

<u>Note</u>: The steps demonstrated in this quick reference guide will follow the registration of a development application. The required information may vary based on the application you are seeking to register.

7. Indicate if this determination or approval is the result of a modification.

Is this a determination or approval as a result of a modification? Ves

| If yes, <b>enter</b> the portal application number<br>(PAN) of the modification application in the<br>space provided. | Is this a determination or approval as a result of a modification? *  Ves No Please note that only approved development consent can be registered. |
|----------------------------------------------------------------------------------------------------|----------------------------------------------------------------------------------------------------|
|                                                                                                    | Please provide PAN reference of the original development consent * What is this?           PAN-XXXX                                                |

O №

8. Enter the site address of your development or Lot/Section number/Plan. As you type, the system will auto-suggest addresses or the lot/section/plan number based on the information entered. **Select** the correct address or lot/section/plan number from the list. Repeat as required until all development sites have been added.

| Select the site of the development *                            |    |                                                                         |  |  |  |  |
|-----------------------------------------------------------------|----|-------------------------------------------------------------------------|--|--|--|--|
| Start typing your address to select () from the drop-down list: | OR | Enter lot number / section number )<br>/ plan number e.g. 4/5/DP1044304 |  |  |  |  |
| e.g. 66 Harrington Street, Sydney N                             |    | e.g. 4/5/DP1044304                                                      |  |  |  |  |

<u>Note</u>: If the address is registered, a map will display on the right-hand side of the screen with site information including the relevant local government area (LGA) on the left and planning controls affecting the property below the address.

| If the address does not display, select the          | Address did not appear in the dr  |
|------------------------------------------------------|-----------------------------------|
| 'Address did not display?' tick-box and <b>enter</b> |                                   |
| the address and local government area/state          | Enter address or lot number / s   |
| agency manually in the added text fields.            | e.g. 66 Harrington Street, Sydney |
| Tip: To add an address click on the + below the      | +                                 |
| address.                                             | Select the Local Government ar    |
|                                                      | The manual address as let sumb    |

| Address   | did not appear in the drop-down list above or lot number not found            |                            |
|-----------|-------------------------------------------------------------------------------|----------------------------|
| Enter ad  | ldress or lot number / section number / plan number e.g. 4/5/DP1044304 $\ast$ | Primary address<br>lot/DP? |
| e.g. 66   | Harrington Street, Sydney NSW 2000 or 4/5/DP1044304                           |                            |
| +         |                                                                               |                            |
| Select th | e Local Government area or State Agency *                                     |                            |
| 1         | overnment name or State Agency name                                           |                            |

3

## Register a non-portal consent or certificate

# Applicant

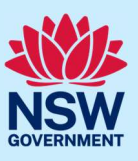

| ٩   | <b>Click</b> the tick boxes to indicate the primary                                  |                                                                                                    |                      |                                                          |                     |     |  |  |
|-----|--------------------------------------------------------------------------------------|----------------------------------------------------------------------------------------------------|----------------------|----------------------------------------------------------|---------------------|-----|--|--|
| Э.  | address for this application, the lot/                                               | Street address                                                                                                    | LGA                  | Lot/Section/Plan                                         | Primary<br>address? |     |  |  |
|     | the development. These fields are mandatory.                                         | 1 SHEPHERD<br>STREET COLYTON<br>2760                                                                                                    | PENRITH              | 190/——/DP24373                                           |                     |     |  |  |
|     | Tip: To delete an address, <b>click</b> on the bin icon <b>1</b> .                   |                                                                                                    |                      |                                                          |                     |     |  |  |
| 10. | The planning controls affecting the property can be viewed by <b>clicking</b> on the | Planning con                                                                                                    | trols aff            | ecting property                                          |                     |     |  |  |
|     | arrow below the heading for planning                                                 | ✓ 1 SHEPHERD STRE                                                                                                    | ET COLYTON           | 2760                                                     |                     |     |  |  |
|     | controls.                                                                            | Summary o                                                                                                    | f planniı            | ng controls                                              |                     |     |  |  |
|     |                                                                                      | Land Application<br>Land Zoning                                                                                                    | LEP Penrit<br>R2: Lo | h Local Environmental Plan 2010<br>w Density Residential |                     |     |  |  |
|     |                                                                                      | Height of Building<br>Floor Space Ratio                                                                                                    | g 8.5 m              |                                                          |                     |     |  |  |
|     |                                                                                      | Minimum Lot Size                                                                                                    | 550 m                | 2                                                        |                     |     |  |  |
|     |                                                                                      | Hentage                                                                                                    | NA                   |                                                          |                     | U   |  |  |
| 11. | Enter the consent authority DA reference                                             | Please er                                                                                                    | nter the con         | sent authority's DA referenc                             | enumber             |     |  |  |
|     | number.                                                                              |                                                                                                    |                      |                                                          |                     |     |  |  |
| 12. | Enter the type(s) of development.                                                    | Please provide                                                                                                    | he type of d         | levelopment in accordance v                              | vith the conse      | ent |  |  |
|     |                                                                                      |                                                                                                    |                      |                                                          |                     |     |  |  |
|     |                                                                                      |                                                                                                    |                      |                                                          |                     |     |  |  |
| 13. | <b>Enter</b> a detailed description of the development in accordance with the        | Please provide a detailed description of the development *<br>For example: Demolition of existing buildings, construction of a single storey dwelling, |                      |                                                          |                     |     |  |  |
|     | consent.                                                                             | swimming pool and related landscaping.* Please provide a detailed description including any secondary development types (maximum 512                   |                      |                                                          |                     |     |  |  |
|     |                                                                                      | characters)                                                                                                    |                      |                                                          |                     |     |  |  |
|     |                                                                                      | Remaining: 512 characters                                                                                                    |                      |                                                          |                     |     |  |  |
|     |                                                                                      |                                                                                                    |                      |                                                          |                     |     |  |  |
| 14. | Select the determining authority.                                                    | Ple                                                                                                    | ase provide          | e the determining authority                              | *                   |     |  |  |
|     |                                                                                      | C                                                                                                    | )Council             |                                                          |                     |     |  |  |
|     |                                                                                      | C                                                                                                    | )State ager          | ncy                                                      |                     |     |  |  |
|     | If council is the determining authority,                                             | Please                                                                                                    | provide the de       | etermining authority *                                   |                     |     |  |  |
|     | enter the council name in the space                                                  | OCo                                                                                                    | uncil                |                                                          |                     |     |  |  |
|     | provided.                                                                            | Select                                                                                                    | council *            |                                                          |                     |     |  |  |
|     |                                                                                      | Count                                                                                                    | cil Name             |                                                          |                     |     |  |  |
|     |                                                                                      | Ĺ                                                                                                    |                      |                                                          |                     |     |  |  |

#### Register a non-portal consent or certificate

#### Applicant

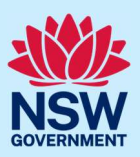

| If the determining authority is a state agency, <b>select</b> the relevant state agency in accordance with the consent. | Please provide the determining authority *         Council         State agency         Select State Agency         Department of Planning and Environment         Sydney Olympic Park Authority         Transport for NSW         Lord Howe Island Board         Other State Agency |
|----------------------------------------------------------------------------------------------------|----------------------------------------------------------------------------------------------------|
| <b>15. Enter</b> the date of determination.                                                                             | Please provide the date of determination * dd/mm/yyyy                                                                                                    |
| 16. Click "Continue".                                                                                                   | Save Continue                                                                                                    |

## Step 4: Upload documentation

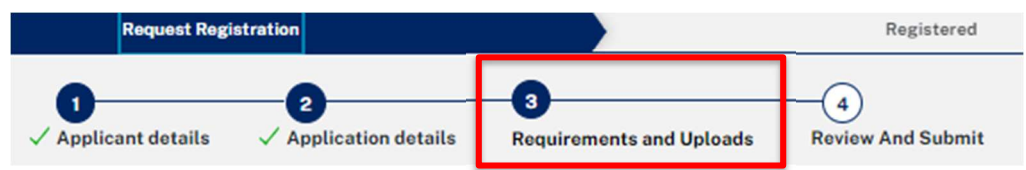

<u>Note</u>: Whilst you are only required to upload the "Notice of determination", it is recommended that you also provide additional documents to support future related applications.

| 17. Click              | "Upload".                                                                                                    |        | Uploa                                     | d                       |        |
|------------------------|----------------------------------------------------------------------------------------------------|--------|-------------------------------------------|-------------------------|--------|
| a) Cli<br>you<br>b) Ca | <ul> <li>a) Click "Select files (s)" or drag and drop your file(s) in the space provided.</li> <li>b) Categorise the file type(s) by selecting the relevant category from the drop-</li> </ul> |        | Drag and drop fill<br>or<br>Select file() | ab hare                 | ×      |
| do                     | wn list.                                                                                                    | Name * | File                                      | Category                |        |
| c) Cli                 | i <b>ck</b> "Attach".                                                                                                    | Cancel | Development Consent.docx                  | Notice of determination | Attach |

<u>Note:</u> The name of the document has a maximum of 150 characters. If the name of your file exceeds this limit, you can change the document name to bring it within the 150-character limit.

#### Register a non-portal consent or certificate

#### Applicant

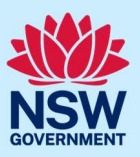

18. Click continue.

| Save | Continue |
|------|----------|
|      |          |

## Step 5: Review and submit the registration

| Request Registration                                                                                                    | Registered                                                                                                    |
|----------------------------------------------------------------------------------------------------|----------------------------------------------------------------------------------------------------|
| ↓ 2<br>✓ Applicant details ✓ Application details ✓                                                                                                    | 3<br>/ Requirements and Uploads Review And Submit                                                                                                    |
| <ul> <li>19. Review the information entered on your application by scrolling down the page. This information is read-only.</li> <li>To edit information, click on the relevant progress step within the application form.</li> </ul> | Request Registration     Registered       1     2     3       ✓ Applicant details     ✓ Requirements and Uploads     Review And Submit   Applicant contact details Title                                                                                                    |
| <b>20. Complete</b> the declarations at the bottom of the screen by <b>selecting</b> each tick-box or <b>clicking</b> "Select all".                                                                                                  | Declarations<br>elect all<br>Ideclare that all the information in my application and accompanying documents is, to<br>best of my knowledge, true and correct.<br>Ihave read and agree to the collection and use of my personal information as outlined<br>in the Privacy Notice<br>Privacy Notice |
| 21. Click "Finish".                                                                                                    | Save Finish                                                                                                    |

#### What happens next?

- The NSW Planning Portal will generate the relevant portal reference number:
  - PAN-XXXX for a Development Application
  - o CDC-XXXX for a Complying Development Certificate
  - o CFT-XXXX for a Construction Certificate
- You will receive a system generated notification to confirm the registration of your non-portal consent, which will include the new NSW Planning Portal reference number.
- The request to register the non-portal consent (ROC-XXX) will be transferred to the Completed Work tab for future reference.
- When applying for a related certificate on the Portal, use the reference number generated as part of this registration process in the field "Please provide NSW Planning Portal application number".

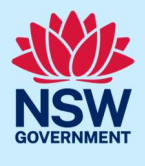

## More information

We have developed a range of support materials, including Quick Reference Guides for other services and Frequently Asked Questions (where applicable), to assist you when using the NSW Planning Portal digital services. You can access these via in the <u>Help and Resources section</u> of the NSW Planning Portal. We encourage you to scan these resources prior to contacting the NSW Planning Portal Customer Support team.

We also offer a range of training sessions on the NSW Planning Portal digital services. You can view and/or register for upcoming training on the <u>Information and Training sessions page</u> of the NSW Planning Portal.

If you require further assistance, please contact ServiceNSW on 1300 305 695 or <u>submit an enquiry</u> <u>online</u>. If you are calling from outside Australia, please call +61 2 8894 1555.